# SHOULEU

## Discovery 固件升级恢复操作

#### 步骤1:

下载 shanren\_dfu.apk 安装包,并在手机上安装。安装后在手机上以"山人运动" App 的图标出现。

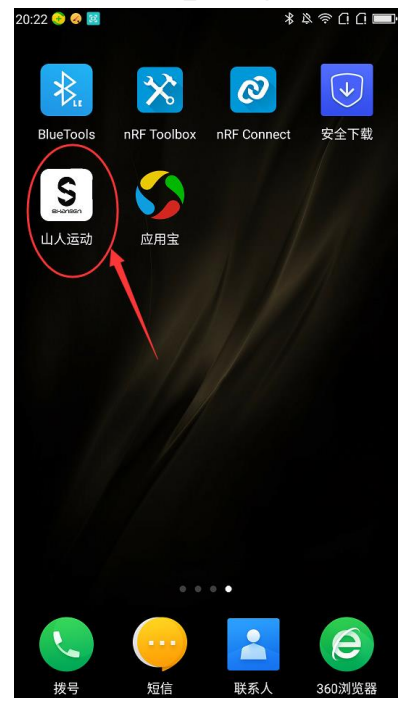

### 步骤 2

重新启动一下手机的蓝牙。

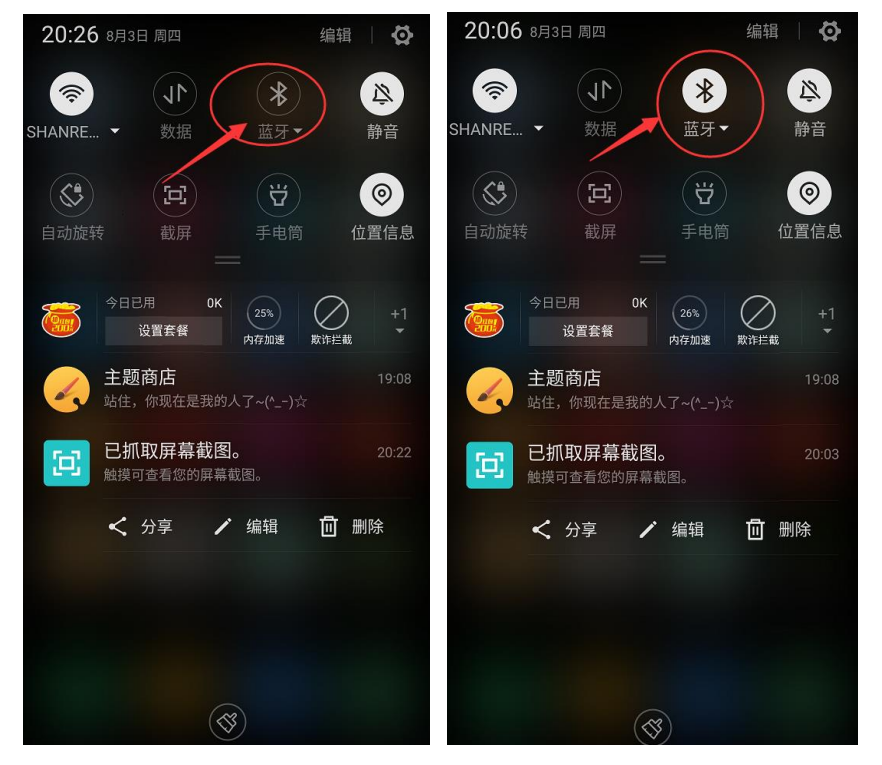

# SHOULEU

#### 步骤 3

启动"山人运动",进行用户登录。登录成功后,切换到个人中心页面,点击页面底部的"DFU"菜单

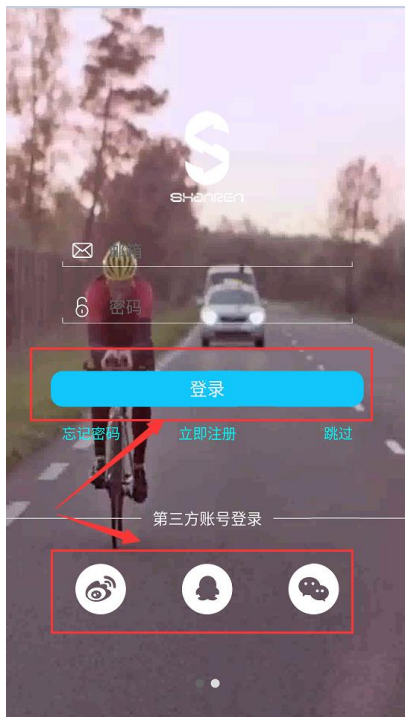

| 20:01 😌 🤗          | * \$ \$ \$ [] [] = \$ |
|--------------------|-----------------------|
| <br>个人             | 、中心                   |
|                    |                       |
| 我的设备               |                       |
| ( <del>+</del> ) 3 | 和设备                   |
| 区馈                 | >                     |
| ① 关于               | >                     |

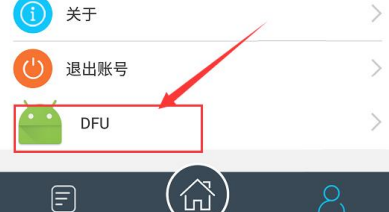

### 步骤 4:

等待 DFU 完成, DFU 升级成功后, Discovery 主机会自动重启。

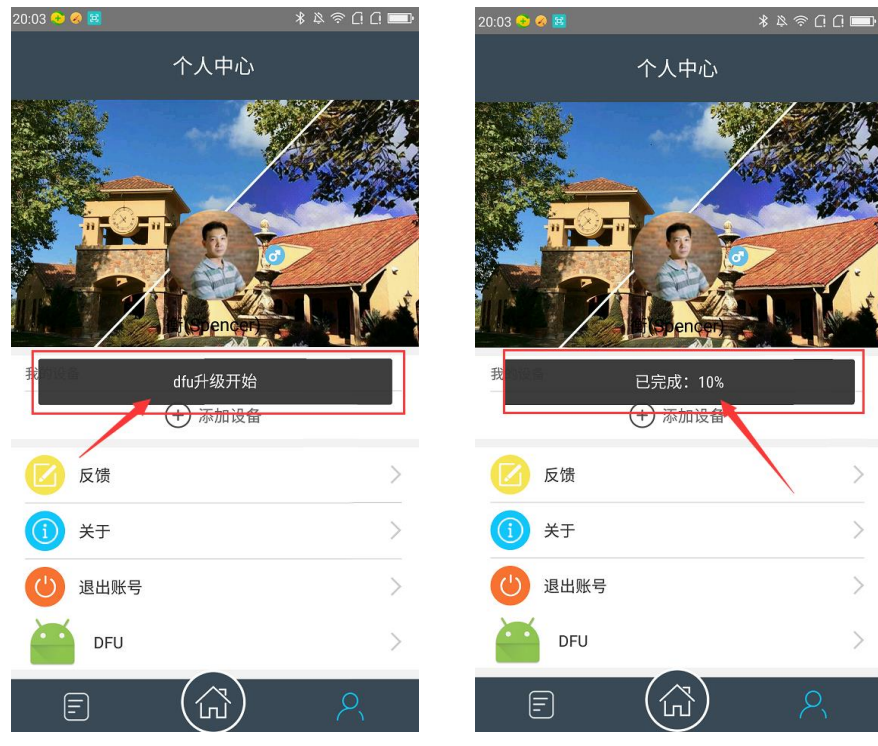

如果提示 DFU 升级失败 , 请退出 App , 重复步骤 2~4。 DFU 升级成功后 , 请重新安装山人运动 App。